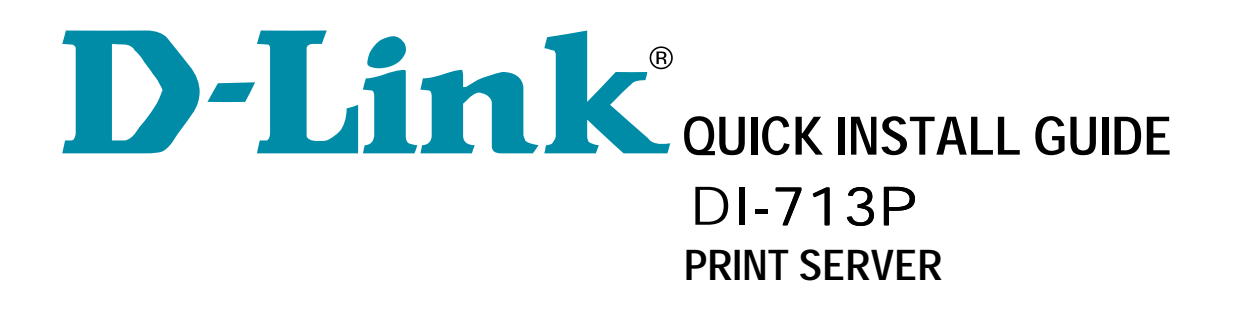

## **1**. Using the Print Server Software to Install the port

**Step 1:** Insert the installation CD-ROM into the CD-ROM drive. The following window will be shown automatically. If it is not, please run "install.exe" on the CD-ROM.

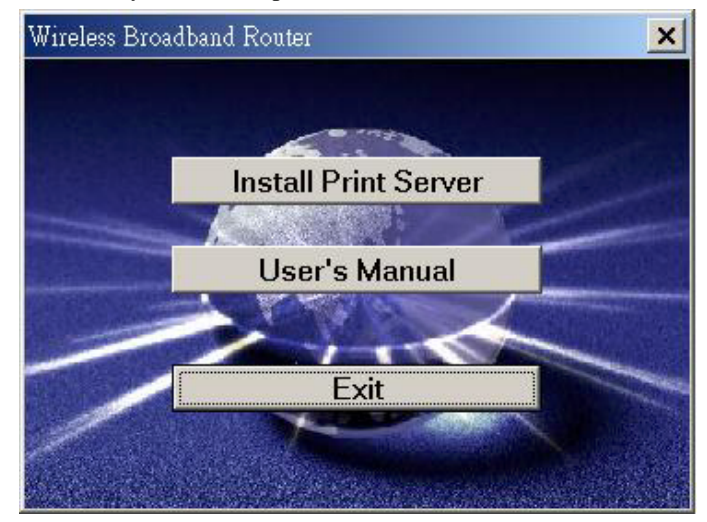

Step 2: Click on the *INSTALL* button. Wait until the following *Welcome* dialog to appear, and click on the *Next* button.

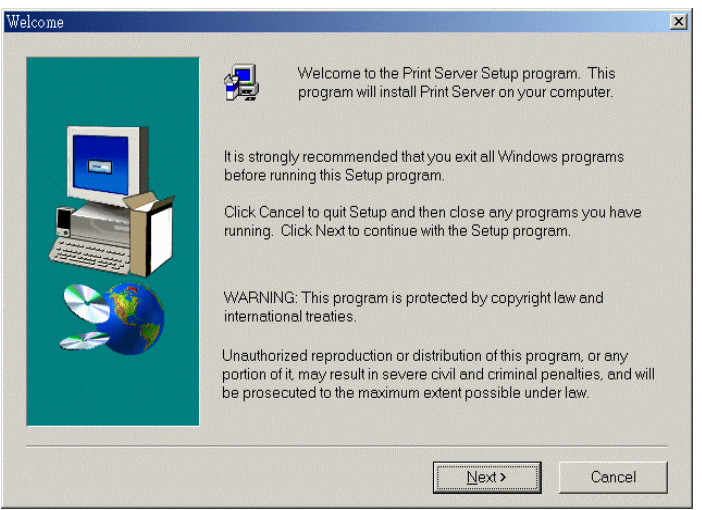

**Step 3:** Select the destination folder and click on the *Next* button. Then, the setup program will begin to install the programs into the destination folder.

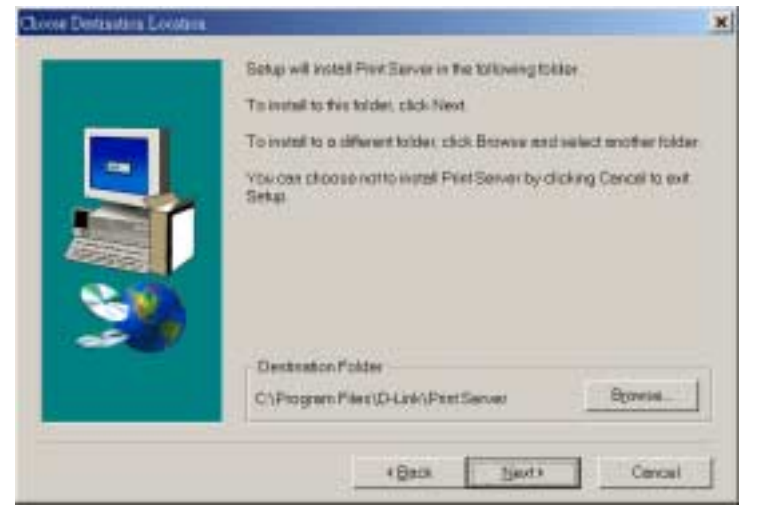

Step 4: When the following window is displayed, click on the *Finish* button.

| Setup has finished installing Print Server on your computer.<br>Setup can launch the Read Me file and Print Server. Choose the<br>options you want below. |
|----------------------------------------------------------------------------------------------------|
| Click Finish to complete Setup.                                                                                                    |
| < Back Finish                                                                                                    |

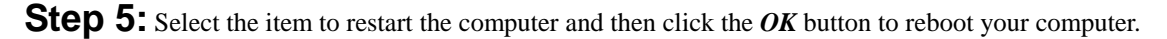

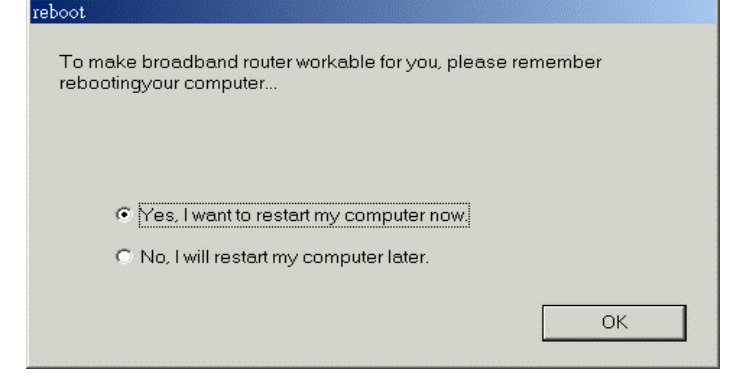

**Step 6:** After rebooting your computer, the software installation procedure is finished.

## 2. Configuring on Windows 98/ME Platforms

After you finished the software installation procedure described in Chapter 3, your computer has possessed the network printing facility provided by the DI-713P. For convenience, we call the printer connected to the printer port of the DI-713P as *server printer*. On a Windows 95/98 platform, open the *Printers* window in the *My Computer* menu:

| 📴 Printers                    |                         |                         | _ 🗆 🗡 |
|-------------------------------|-------------------------|-------------------------|-------|
| <u>F</u> ile <u>E</u> dit ⊻ie | ew <u>H</u> elp         |                         |       |
| Add Printer                   | HP LaserJet<br>6L (PCL) | HPLaserJet(<br>Chinese) |       |
| 4 object(s)                   |                         |                         |       |

Now, yon can configure the print server of the DI-713P:

1. Find out the corresponding icon of your server printer, for example, the **HP** LaserJet 6L. Click the mouse's right button on that icon, and then select the *Properties* item:

| HP LaserJet 6L (PCL) Properties                                  | ? × |
|------------------------------------------------------------------|-----|
| General Details Sharing Paper Print Quality Fonts Device Options |     |
| HP Laser, let 6L (PCL)                                           |     |
| Comment:                                                         |     |
| Separator page: (none)                                           |     |
|                                                                  |     |
|                                                                  |     |
| Print Lest Page                                                  |     |
| OK Cancel Apply Help                                             |     |

2. Click the *Details* item:

| LaserJet 6P Properties                  |       | 6             |
|-----------------------------------------|-------|---------------|
| ieneral Detsis  Sharing Paper  Graphics | Posts | Device Option |
| Print to the following port             |       |               |
| D Link LPT part (First Server)          | ٠     | Add Pat       |
| Print using the following driver:       | Γ     | Delete Port.  |
| P Lase-Jet (P                           | •     | Plang Driver  |
| Depture Printer Port                    | End C | apture .      |
| Timeoul settings                        |       |               |
| Not gelected second                     | ē     |               |
| Transmission ysty                       | ġ.    |               |
| Spool Settings                          |       | Port Settings |
| Spool Serlings                          | ancet | Port Settings |

- 3. Choose the "D-Link LPT port (Print Server)" from the list attached at the *Print To* item. Be sure that the *Printer Driver* item is configured to the correct driver of your *server printer*.
- 4. Click on the button of *Port Settings*:

| Printer Position         | x      |
|--------------------------|--------|
| Enter the Product's IP : | ОК     |
| 192.168.0.1              | Cancel |
|                          |        |

Type in the IP address of the DI-713P and then click the **OK** button.

5. Make sure that all settings mentioned above are correct and then click the OK button.

## **3.** Configuring on Windows NT Platforms

The configuration procedure for a Windows NT platform is similar to that of Windows 95/98 except the screen of printer *Properties*:

| 2                                                                                     |                                                                                                    |                        |
|---------------------------------------------------------------------------------------|----------------------------------------------------------------------------------------------------|------------------------|
| net to the following president                                                        | ort[s]. Documents will p                                                                             | first to the fast free |
| LPT3<br>COM1:<br>COM2<br>COM3<br>COM4<br>FILE<br>FAbric Free poor<br>FAbric Free poor | Local Pat<br>Local Pat<br>Local Pat<br>Local Pat<br>Local Pat<br>Local Pat<br>Local Pat<br>Local Pat | Hervlett Packard L     |
| Add Pett.                                                                             | Delinte Plant                                                                                        | Dontigues Part         |

Compared to the procedure in last section, the selection of *Details* is equivalent to the selection of **Ports**, and *Port Settings* is equivalent to *Configure Port*.

## 4. Configuring on Windows 2000 Platforms

The configuration procedure for a Windows 2000 platform is similar to that of Windows 95/98 except the screen of printer *Properties*:

| Print to the following<br>shecked port. | port[s]. Documents will prin | nt to the first free |
|-----------------------------------------|------------------------------|----------------------|
| Port                                    | Description                  | Printer A            |
| COM1:                                   | Serial Port                  |                      |
| COM2:                                   | Serial Port                  |                      |
| COM3:                                   | Serial Port                  |                      |
| COM4:                                   | Serial Port                  |                      |
| TILE:                                   | Print to File                |                      |
| D-Link                                  | Local Port                   | HP LasesJet 6L 💌     |
| 4                                       | 1                            |                      |
| Add Part                                | Delete Port                  | Configure Port       |

Compared to the procedure in last section, the selection of *Details* is equivalent to the selection of **Ports**, and *Port Settings* is equivalent to *Configure Port*